# **AOC** Gaming

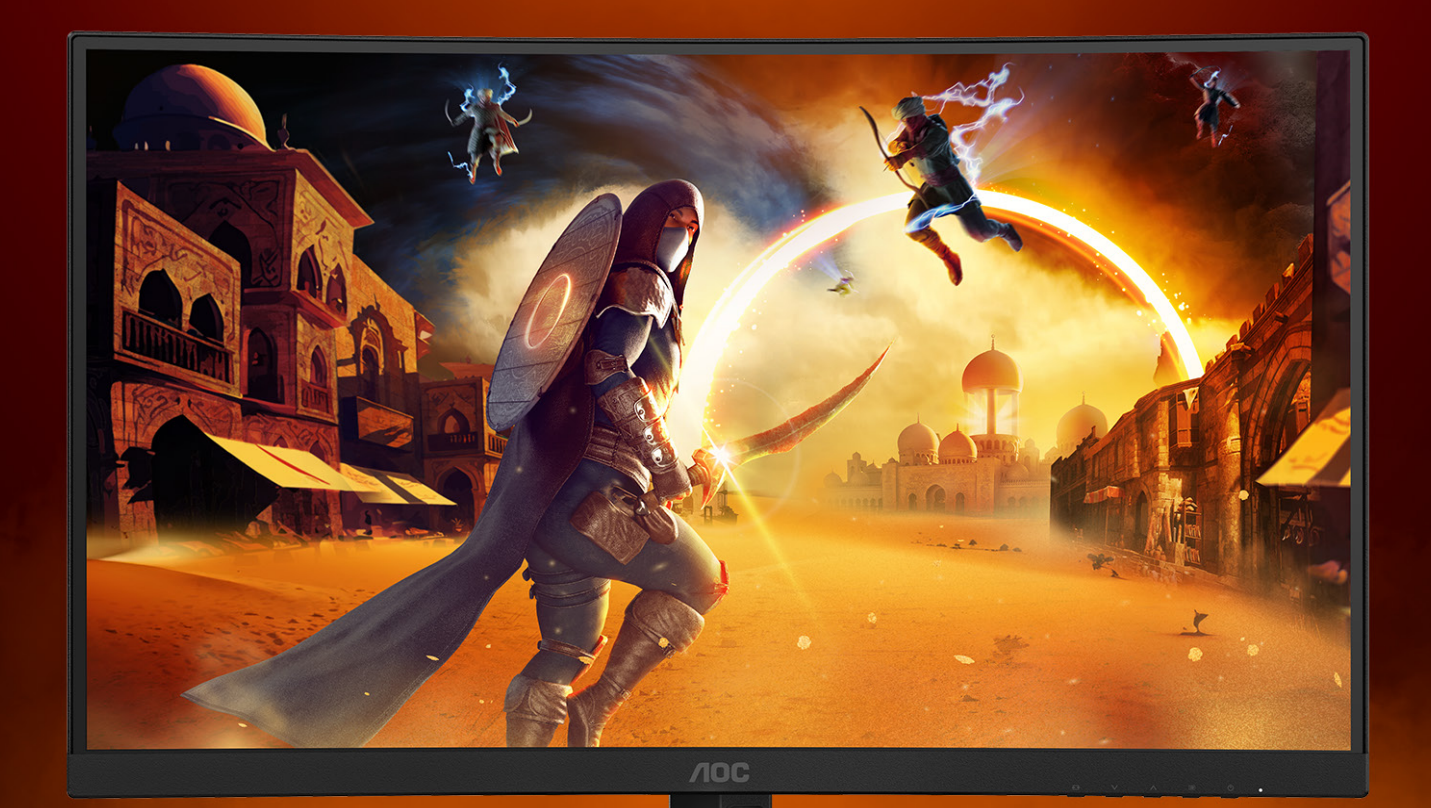

## KKORISNIČKI PRIRUČNIK

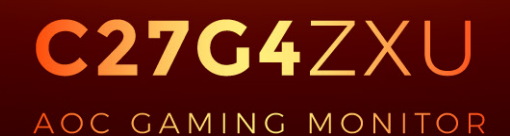

©2024 AOC. All rights reserved Version: A00 WWW.AOC.COM

| Sigurnost                          | 1  |
|------------------------------------|----|
| Nacionalne konvencije              | 1  |
| Napajanje                          | 2  |
| Instalacija                        | 3  |
| Čišćenje                           | 4  |
| Ostalo                             | 5  |
| Priprema                           | 6  |
| Sadržaj pakiranja                  | 6  |
| Postavite stalak i bazu            | 7  |
| Podešavanje kuta gledanja          | 8  |
| Priključivanje monitora            | 9  |
| Pričvrščenje zidnog nosača         | 10 |
| Funkcija slobodne Adaptive-Sync    | 11 |
| HDR                                | 12 |
| Prilagođavanje                     | 13 |
| Prečaci                            | 13 |
| OSD Setting (OSD postavke)         | 14 |
| Game Setting (Podešavanje za igre) | 15 |
| Picture(Slika)                     | 17 |
| Settings (Postavke)                | 19 |
| Audio                              | 20 |
| OSD Setup (Podešavanje OSD)        | 21 |
| Information (informacije)          | 22 |
| LED indikator                      | 23 |
| Rješavanje problema                | 24 |
| Tehnički podaci                    | 25 |
| Opći podaci                        | 25 |
| Podešeni režimi prikaza            | 27 |
| Raspored kontakata                 |    |
| Uključi i radi                     |    |

## Sigurnost

## Nacionalne konvencije

Sljedeća potpoglavlja opisuju konvencije znakovlja koje se koristi u ovom dokumentu.

#### Napomene, mjere opreza i upozorenja

Kroz cijeli ovaj vodič, odlomci teksta mogu biti pridodani određenoj ikoni i ispisani u kosom ili naglašenom fontu. Ovi odlomci se napomene, mjere opreza i upozorenja i oni se koriste na ovaj način:

### V

NAPOMENA: NAPOMENA ukazuje na važnu informaciju koja vam pomaže da bolje koristite svoj računalni sustav.

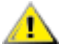

**OPREZ:** MJERA OPREZA ukazuje na moguću opasnost od oštećivanja hardvera ili gubitka podataka te vas upućuje kako da izbjegnete problem.

### Δ

**UPOZORENJE:** UPOZORENJE ukazuje na moguću tjelesnu ugroženost i upućuje vas kako da je izbjegnete. Neka upozorenja mogu se pojaviti u alternativnim oblicima i ne moraju biti pridodana ikonama. U takvim slučajevima nadležna tijela vlasti propisuju posebni način upozorenja.

### Napajanje

Monitor se smije napajati samo iz izvora napajanja koji je naveden na natpisnoj pločici. Ako niste sigurni koji vrstu napajanja imate doma, potražite savjet trgovca ili lokalne elektrodistribucije.

Monitor je opremljen tropolnim utikačem s uzemljenjem koji posjeduje treći kontakt (uzemljenje). Ovaj utikač odgovara samo za utičnicu s uzemljenjem kao zaštitom od dodirnog napona. Ako utičnica na odgovara tropolnom utikaču, kvalificirani električar mora izvršiti instalaciju ispravne utičnice ili morate koristiti adapter za uzemljenje. Nemojte onesposobiti sigurnosnu namjenu zaštitnog utikača.

Izvucite utikač uređaja iz utičnice za vrijeme nevremena s grmljavinom ili ako uređaj nećete koristiti u dužem vremenskom periodu. Ovim ćete zaštititi monitor od oštećenja koja mogu nastati od prenaponskih udarnih valova.

Nemojte preopterećivati razdjelnike i produžne kablove. Preopterećenje može dovesti do požara ili električnog udara.

Kako biste osigurali zadovoljavajući rad, monitor koristite samo s UL računalima koja imaju odgovarajuće utičnice s oznakom 100 - 240 V, min. 5 A.

🛕 Zidna utičnica mora se ugraditi u blizini uređaja i pristup do nje mora biti lak.

### Instalacija

Nemojte postavljati monitor na nestabilna kolica, stalak tronožac, nosač ili stol. Ako dođe do pada monitora, to može dovesti ozljeđivanja osoba i izazvati ozbiljna oštećenja uređaja. Koristite samo kolica, postolje, tronožac, nosač ili stol koji preporučuje proizvođač ili se prodaje uz ovaj proizvod. Slijedite upute proizvođača za ugradnju proizvoda te koristite dodatnu opremu za postavljanje koju je preporučio proizvođač. Proizvod na kolicima pomičite oprezno.

Nikad ne gurajte predmete u proreze na kućištu monitora. Može oštetiti dijelove kruga i tako prouzročiti požar ili električni udar. Nikad ne izlijevajte tekućine po monitoru.

🕂 Nemojte prednji dio uređaja stavljati na pod.

Ako želite monitor postaviti na policu ili zid, koristite se priborom za ugradnju koji je odobrio proizvođač i slijedite odgovarajuće upute.

Da ne dođe do mogućih oštećenja, primjerice, do odljepljivanja ploče od okvira, pazite da se monitor ne nagne za više od -5 stupnjeva prema dolje. Ako se prekorači maksimalni kut nagiba od -5 stupnjeva prema dolje, oštećenja monitora neće biti obuhvaćena jamstvom.

Ostavite nešto prostora oko monitora kao što je ispod prikazano. U protivnom će cirkulacija zraka biti nedovoljna te stoga pregrijavanje može dovesti do požara ili oštećenja monitora.

Dolje pogledajte podatke o preporučenim područjima za ventilaciju oko monitora kad monitor montirate na zid ili na stalak:

#### Ugrađeno na postolju

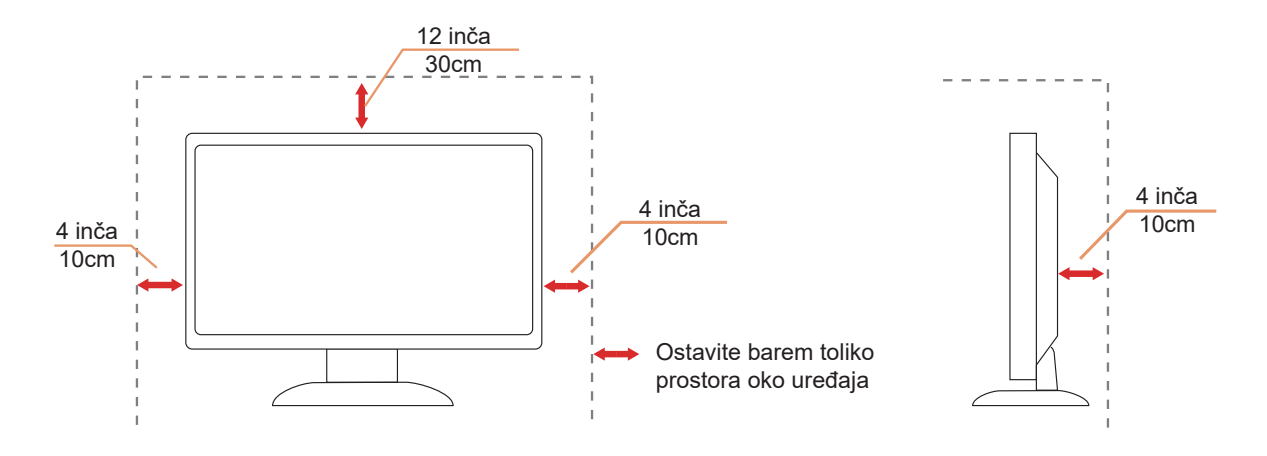

## Čišćenje

Kućište čistite redovito krpom koju ste dobili s monitorom. Možete koristiti i blagi deterdžent za brisanje mrlja umjesto jakoga, koji bi mogao izazvati oštećenja na kućištu proizvoda.

Za vrijeme čišćenja pobrinite se da deterdžent ne teče po proizvodu. Krpa za čišćenje ne smije biti pregruba jer će izgrebati površinu ekrana.

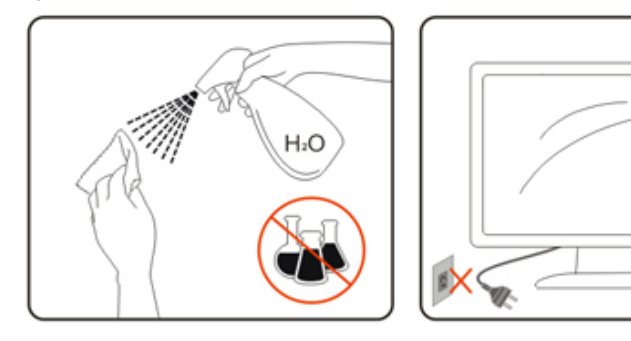

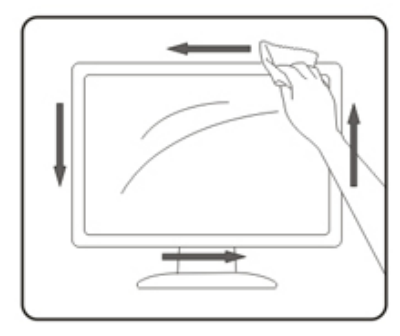

Isključite prije čišćenja kabel za napajanje iz električne utičnice.

### Ostalo

Ako se iz proizvoda širi čudan miris, zvuk ili dim, ODMAH isključite utikač iz utičnice za napajanje i pozovite servisni centar.

A Pripazite da ventilacijski otvori ne budu zaklonjeni stolom ili zastorom.

LCD monitor nemojte za vrijeme rada izlagati jakim vibracijama ili udarcima.

Ne udarajte i ne ispuštajte monitor prilikom rada ili prijenosa.

Kabeli za napajanje moraju imati atest o sigurnosti. Za Njemačku moraju biti H03VV-F / H05VV-F, 3G, 0,75 mm² ili bolji. I u drugim državama treba koristiti prikladne i odgovarajuće vrste kabela.

Prekomjerni zvučni tlak iz slušalica i naglavnih slušalica može oštetiti sluh. Podešavanje ekvalizatora na maksimalnu vrijednost povećava izlazni napon za slušalice i naglavne slušalice, a time razinu zvučnog tlaka.

## Priprema

## Sadržaj pakiranja

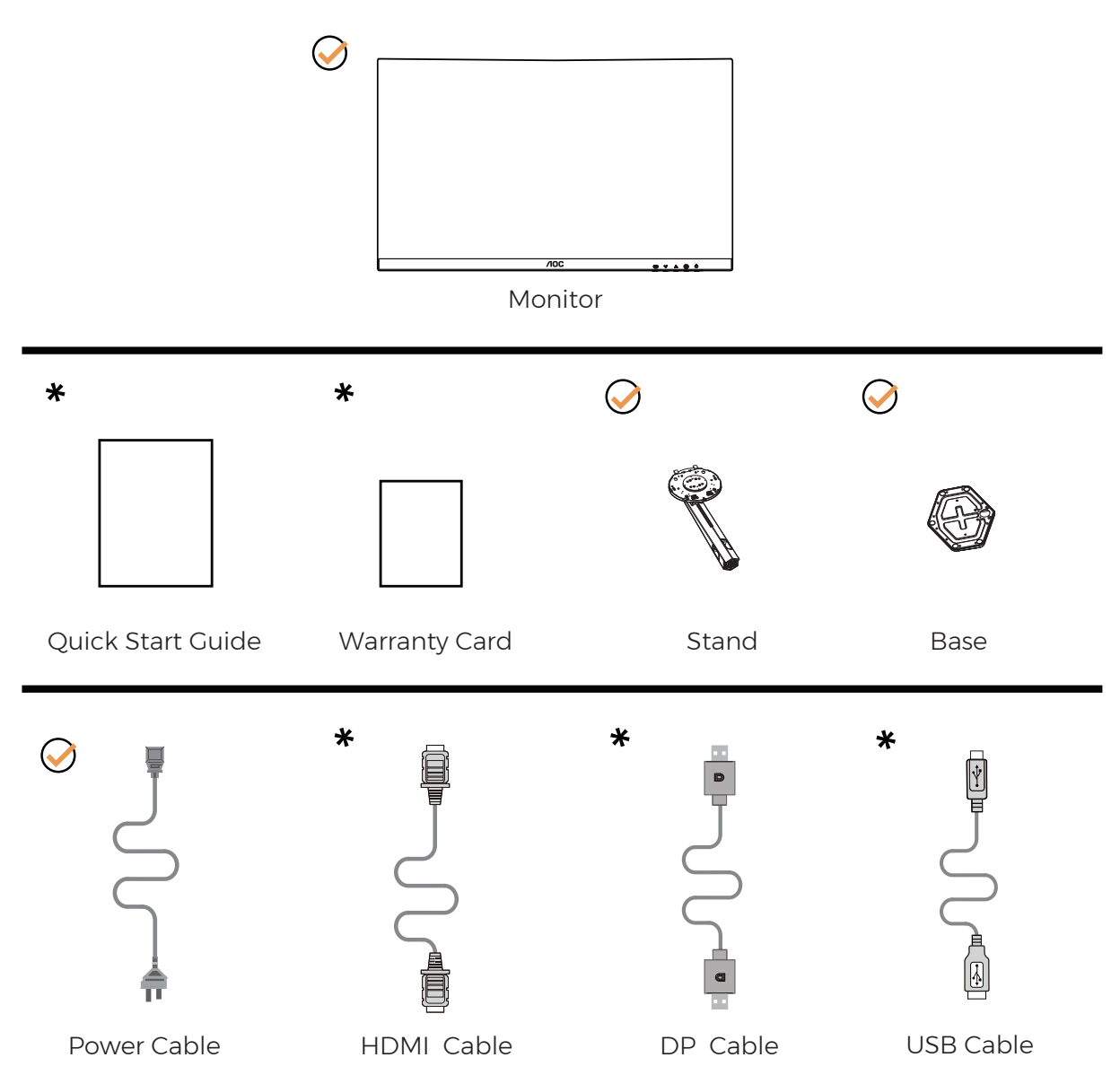

+ Svi signalni kabeli se ne isporučuju za sve zemlje i regije. Potvrdu potražite u lokalnoj trgovini ili u AOC zastupništvu.

### Postavite stalak i bazu

Bazu postavite ili uklonite u skladu sa sljedećim koracima.

Postavljanje:

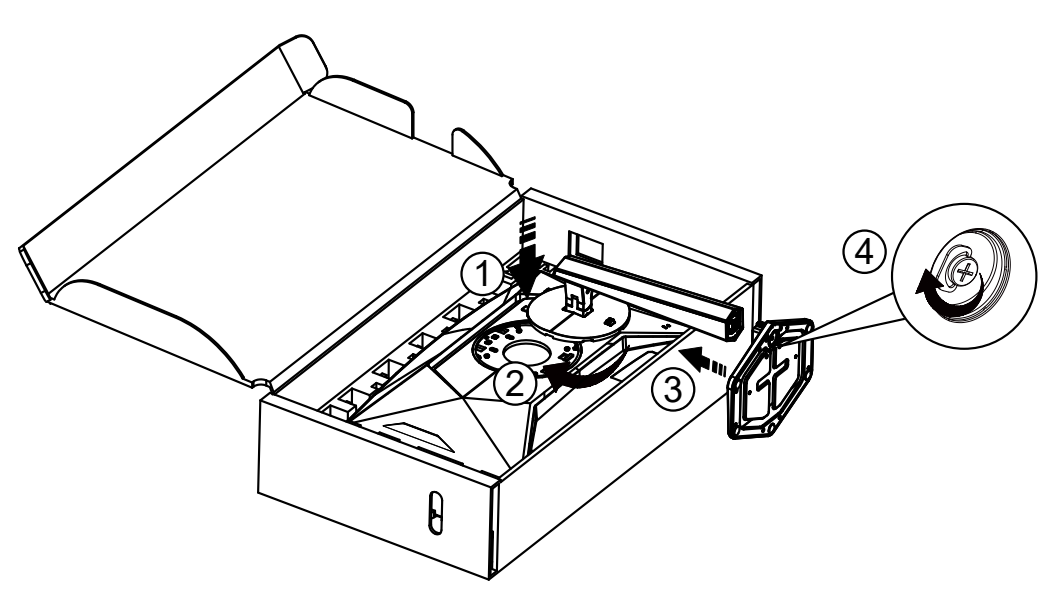

Skidanje:

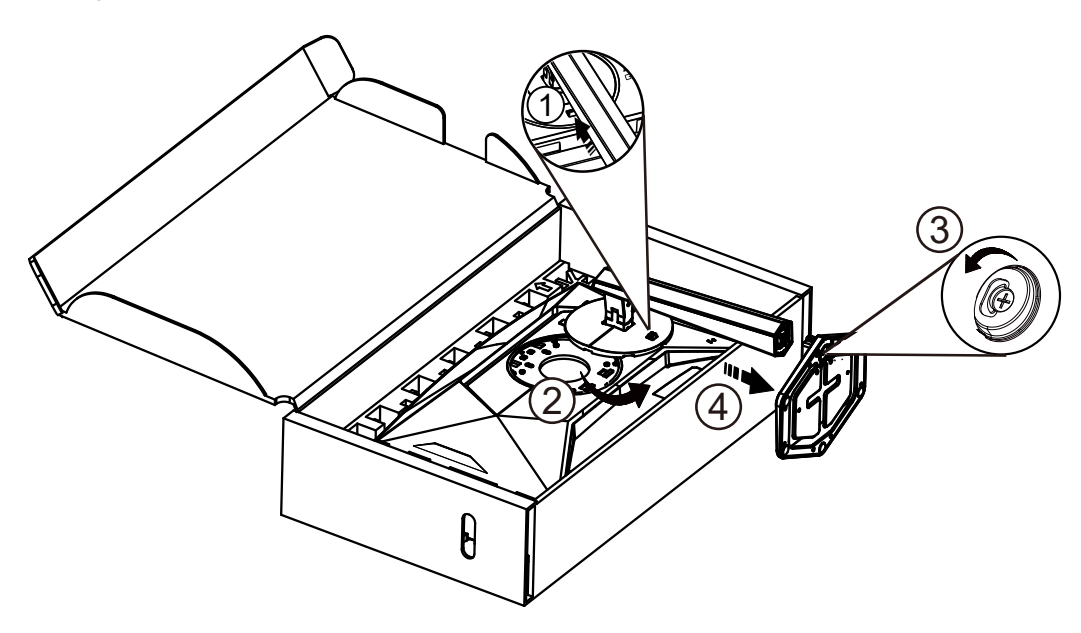

**WAPOMENA:**Dizajn zaslona može se razlikovati od prikazanog.

### Podešavanje kuta gledanja

Za najbolje iskustvo gledanja preporučuje se da se korisnik uvjeri da može gledati cijelo svoje lice na zaslonu i da zatim prilagodi kut monitora na temelju osobnih preferencija.

Držite stalak tako da ne prevrnete monitor pri podešavanju kuta monitora.

Monitor možete podešavati kako je dolje navedeno:

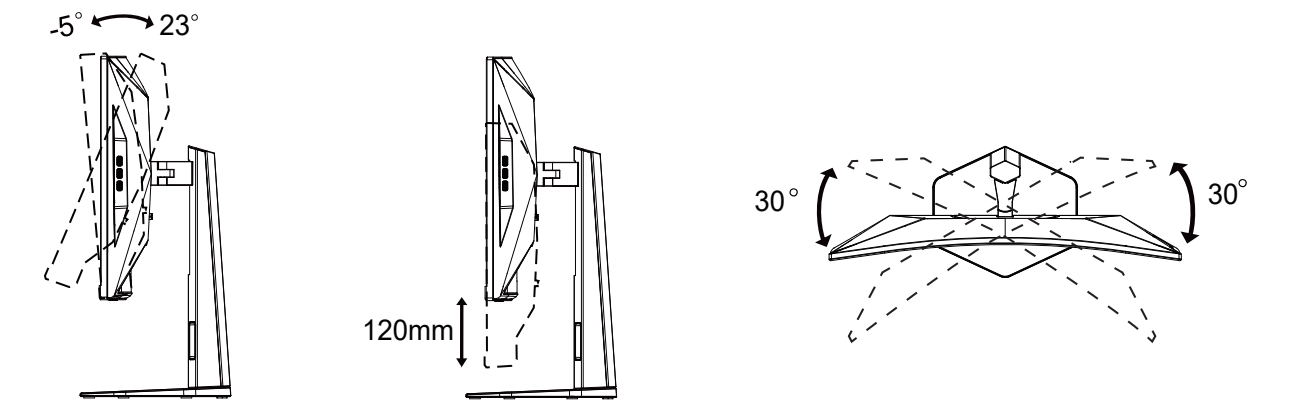

### **WAPOMENA**:

Ne dodirujte LCD zaslon pri promjeni kuta monitora. Time možete slomiti ili oštetiti LCD ekran.

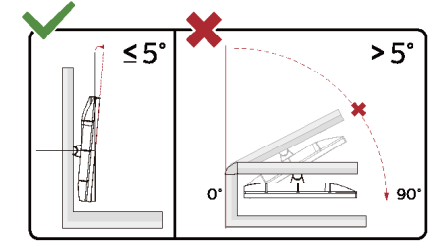

\* Dizajn zaslona može se razlikovati od prikazanog.

### Upozorenje

- Da ne dođe do mogućih oštećenja zaslona kao što je odljepljivanje ploče, pazite da se monitor ne nagne za više od -5 stupnjeva prema dolje.
- Ne pritišćite zaslon prilikom podešavanja kuta monitora. Držite samo za okvir.

## Priključivanje monitora

Spajanje kablova na stražnjoj srani monitora i računala

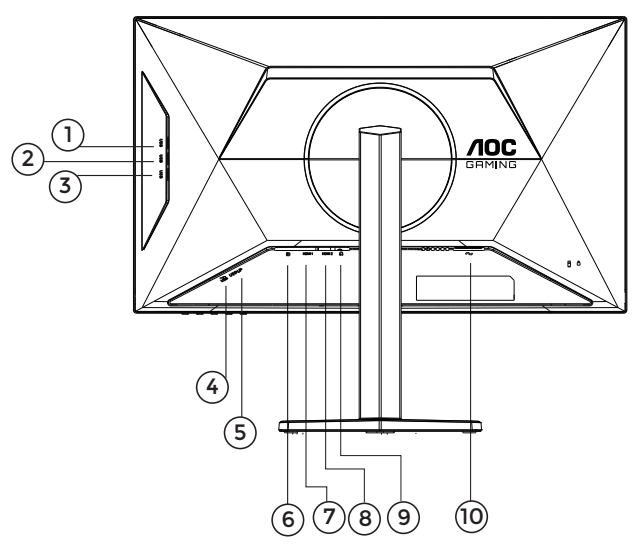

- 1. USB3.2 Gen2 priključak
- 2. USB3.2 Gen2 priključak
- 3. USB3.2 Gen2 priključak
- 4. USB3.2 Gen2 priključak+brzo punjenje
- 5. USB ulaz
- 6. DisplayPort
- 7. HDMI 1
- 8. HDMI 2
- 9. Slušalice
- 10. Napajanje

### Priključivanje na računalo

- 1. Kabel za napajanje čvrsto ukopčajte sa stražnje strane monitora.
- 2. Isključite računalo i iskopčajte kabel za napajanje.
- 3. Kabel za prijenos signala monitora ukopčajte u priključnicu za video na stražnjoj strani računala.
- 4. Ukopčajte kabel za napajanje računala i monitora u obližnju utičnicu.
- 5. Uključite računalo i monitor.

Ako monitor prikazuje sliku, instalacija je dovršena. Ako na monitoru nema slike, pogledajte poglavlje Rješavanje problema.

Zbog zaštite opreme, uvijek isključite računalo i LCD monitor prije međusobnog povezivanja.

### Pričvrščenje zidnog nosača

Pripreme za postavljanje zidnog nosača

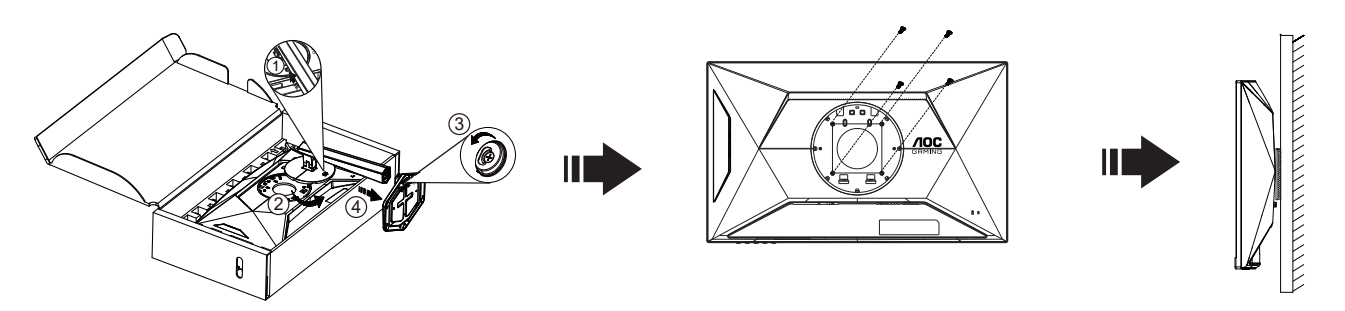

Ovaj monitor može se postaviti na zidni nosač koji se kupuje odvojeno. Prije ovog postupka odvojite napajanje. Slijedite ove korake:

- 1. Skinite osnovu.
- 2. Slijedite upute proizvođača za sastavljanje zidnog nosača.

3. Postavite zidni nosač na stražnju stranu monitora. Centrirajte otvore na na zidnom nosaču s otvorima na stražnjoj strani monitora.

4. Umetnite 4 vijka u otvore i pritegnite ih.

5.Ponovno spojite kablove. U korisničkim uputama koje ste dobili uz zidni nosač, potražite upute za ugradnju zidnog nosača na zid.

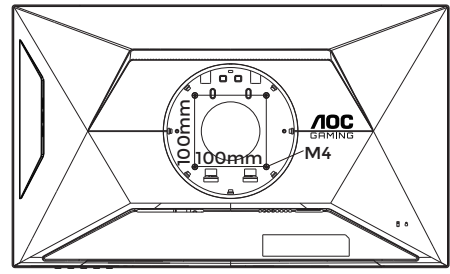

Specifikacija vijaka za vješanje na zid: M4\*(10+X) mm (X=debljina nosača za zidnu ugradnju)

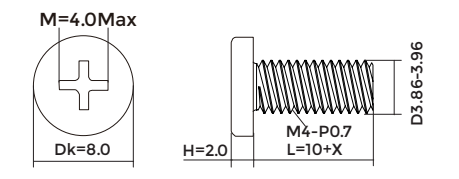

Napomena: rupe za vijke nisu dostupne na svim VESA kompatibilnim modelima; molimo provjerite kod svojeg lokalnog prodavača ili na AOC-ovom prodajnom odjelu. U slučaju zidne ugradnje uvijek kontaktirajte proizvođača.

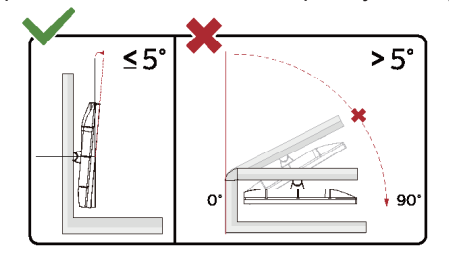

- \* Dizajn zaslona može se razlikovati od prikazanog.
- Upozorenje
- Da ne dođe do mogućih oštećenja zaslona kao što je odljepljivanje ploče, pazite da se monitor ne nagne za više od -5 stupnjeva prema dolje.
- Ne pritišćite zaslon prilikom podešavanja kuta monitora. Držite samo za okvir.

### Funkcija slobodne Adaptive-Sync

- 1. Funkcija slobodne Adaptive-Sync radi s DP/HDMI.
- 2. Kompatibilna grafička kartica: Preporučeni popis pronađite u nastavku, možete provjeriti i popis na web-stranici <u>www.</u> <u>AMD.com</u>

#### Grafičke kartice

- Radeon™ RX Vega serija
- Radeon™ RX 500 serija
- Radeon™ RX 400 serija
- Radeon™ R9/R7 300 serija (izuzeta serija R9 370/X, R7 370/X, R7 265)
- Radeon™ Pro Duo (2016)
- Radeon™ R9 Nano serija
- Radeon™ R9 Fury serija
- Radeon™ R9/R7 200 serija (izuzeta serija R9 270/X, R9 280/X)

#### Procesori

- AMD Ryzen<sup>™</sup> 7 2700U
- AMD Ryzen<sup>™</sup> 5 2500U
- AMD Ryzen<sup>™</sup> 5 2400G
- AMD Ryzen<sup>™</sup> 3 2300U
- AMD Ryzen<sup>™</sup> 3 2200G
- AMD PRO A12-9800
- AMD PRO A12-9800E
- AMD PRO A10-9700
- AMD PRO A10-9700E
- AMD PRO A8-9600
- AMD PRO A6-9500
- AMD PRO A6-9500E
- AMD PRO A12-8870
- AMD PRO A12-8870E
- AMD PRO A10-8770
- AMD PRO A10-8770E
- AMD PRO A10-8750B
- AMD PRO A8-8650B
- AMD PRO A6-8570
- AMD PRO A6-8570E
- AMD PRO A4-8350B
- AMD A10-7890K
- AMD A10-7870K
- AMD A10-7850K
- AMD A10-7800
- AMD A10-7700K
- AMD A8-7670K
- AMD A8-7650K
- AMD A8-7600
- AMD A6-7400K

## HDR

Kompatibilno s ulaznim signalima u HDR10 formatu.

Zaslon može automatski aktivirati HDR funkciju ako su uređaj za reprodukciju i sadržaj kompatibilni. Više informacija o kompatibilnosti uređaja i sadržaja zatražite od proizvođača uređaja i dobavljača sadržaja. Odaberite "ISKLJUČENO" za HDR funkciju kada nema potrebe za automatskim aktiviranjem funkcije.

Napomena:

- 1. Za DisplayPort/HDMI sučelje u verzijama sustava WIN10 nižima (starijima) od V1703.
- 2. Dostupno je samo HDMI sučelje i DisplayPort sučelje ne može raditi s V1703 verzijom sustava WIN10.
- 3. 3840 x 2160 Hz samo preporuka za Blu-ray Player, Xbox i PlayStation.
- a. Razlučivost zaslon postavljena je na 1920\*1080, a HDR je unaprijed postavljan na UKLJUČENO.
- b. Nakon ulaska u aplikaciju, najbolji HDR efekt može se postići kada se razlučivost promijeni na 1920\*1080 (ako je dostupna).

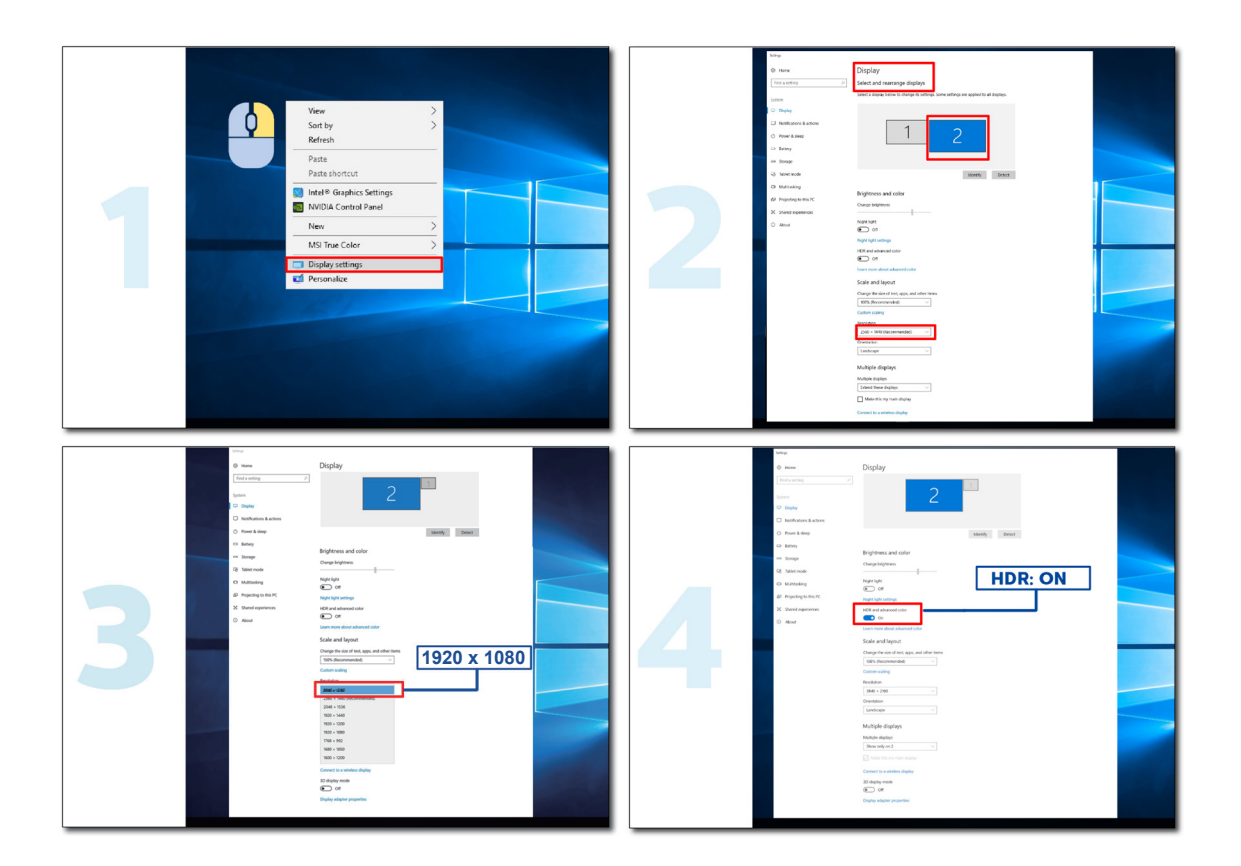

## Prilagođavanje

### Prečaci

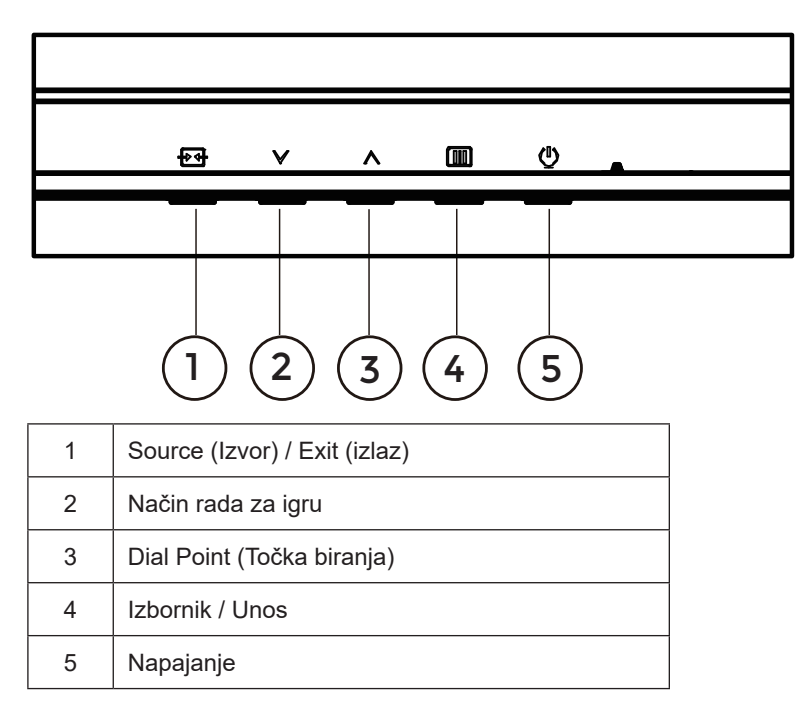

### Menu (Izbornik) / Enter (Ulaz)

Pritisnite za prikaz OSD izbornika ili potvrdu izbora.

### Napajanje

Pritisnite gumb za napajanje da uključite/isključite monitor.

### Dial Point (Točka biranja)

Kada nema OSD-a, pritisnite gumb Dial Point (Mjesto biranja) radi prikaza/skrivanja mjesta biranja.

### Način rada za igru/Lijevo

Kada se ne prikazuje OSD izbornik, pritisnite tipku "∨" za otvaranje funkcije načina igre, zatim pritisnite tipku "∨" ili "^" za odabir načina igre (Standardno, FPS, RTS, Utrke, Igrač 1, Igrač 2 ili Igrač 3) na osnovi različitih vrsta igre.

### lzvor/lzlaz

Kada je OSD zatvoren, pritiskom na gumb Izvor/Automatski/Izlaz će se konfigurirati funkcija tipkovničkog prečaca. Kad je aktivni ekran uključen, ovaj gumb djeluje kao izlazni ključ (za izlaz iz OSD izbornika).

## OSD Setting (OSD postavke)

Osnovne i jednostavne upute za upravljačke tipke.

| RESOLUTION   | REFRESH RAT | E GAMING MODE  | BRIGHTNESS | INPUT SOURCE |
|--------------|-------------|----------------|------------|--------------|
| 1920x1080    | 60 HZ       | Standard       | 80         | DP           |
| Game Setting |             | Gaming Mode    |            |              |
| Picture      |             | Shadow Control |            |              |
| Settings     |             | Low Input Lag  |            |              |
| Audio        |             | Game Color     |            |              |
| OSD Setup    |             | Adaptive-Sync  |            |              |
| Information  |             | Dial Point     |            |              |
|              |             | Sniper Scope   |            |              |
|              |             | MBR            |            |              |
|              |             | ~              |            |              |
|              |             |                | ЛОК        | Ċ            |

- 1). Pritisnite IIII gumb IZBORNIK da se aktivira OSD prozor.
- Pritisnite V Lijevo ili A Desno za kretanje kroz funkcije. Nakon označavanja željene funkcije, pritisnite III gumb IZBORNIK / OK da je aktivirate. Pritisnite V Lijevo ili A Desno za kretanje kroz funkcije. Nakon označavanja željene funkcije, pritisnite III gumb IZBORNIK / OK da je aktivirate.
- 3). Pritisnite 🗸 Lijevo ili ^ Desno za promjenu postavki odabrane funkcije. Pritisnite + / ← gumb Izlaz za izlaz. Ako želite podesiti koju drugu funkciju, ponovite korake 2-3.
- 4). Funkcija zaključavanja OSD-a: Ako želite zaključati OSD, pritisnite i zadržite IIII gumb IZBORNIK dok je monitor isključen pa pritisnite () gumb napajanja da uključite monitor. Ako želite otključati OSD pritisnite i zadržite IIII gumb IZBORNIK dok je monitor isključen pa pritisnite () gumb napajanja da uključite monitor.

#### Napomene:

- 1). Ako uređaj ima samo jedan ulazni signal, neće se moći podešavati "Input Select" (izbor ulaza).
- 2). Ako je razlučivost ulaznog signala prirodna razlučivost ili Adaptive-Sync tada je stavka "Format slike" neispravan.

### Game Setting (Podešavanje za igre)

|              |              | GHMING         |            |              |  |
|--------------|--------------|----------------|------------|--------------|--|
| RESOLUTION   | REFRESH RATE | GAMING MODE    | BRIGHTNESS | INPUT SOURCE |  |
| 1920x1080    | 60 HZ        | Standard       | 80         | DP           |  |
| Game Setting |              | Gaming Mode    |            |              |  |
| Picture      |              | Shadow Control |            |              |  |
| Settings     |              | Low Input Lag  |            |              |  |
| Audio        |              | Game Color     |            |              |  |
| OSD Setup    |              | Adaptive-Sync  |            |              |  |
| Information  |              | Dial Point     |            |              |  |
|              |              | Sniper Scope   |            |              |  |
|              |              | MBR            |            |              |  |
|              |              | $\checkmark$   |            |              |  |

|                                            | Standard (Standardno)                   | Poboljsava cilijivost za odgovarajuca web-mjesta i mobilne igre.                                                                                                    |  |  |  |  |
|--------------------------------------------|-----------------------------------------|----------------------------------------------------------------------------------------------------|--|--|--|--|
|                                            | FPS                                     | Za igranje FPS (pucačine u prvom licu) igara. Poboljšava detalje u crnoj zoni tamnih scena.                                                                                                    |  |  |  |  |
| Gaming Mode                                | RTS                                     | Za igranje RTS-a (strategija u stvarnom vremenu). Poboljšava kvalitetu slike.                                                                                                    |  |  |  |  |
| (Način rada za                             | Racing (Utrke)                          | Za igre utrka, osigurava najbrže vrijeme reakcije i visoko zasićenje boja.                                                                                                    |  |  |  |  |
|                                            | Gamer 1 (Igrač 1)                       | Osobne postavke korisnika spremaju se kao Igrač 1.                                                                                                    |  |  |  |  |
|                                            | Gamer 2 (Igrač 1)                       | Osobne postavke korisnika spremaju se kao Igrač 2.                                                                                                    |  |  |  |  |
|                                            | Gamer 3 (Igrač 1)                       | Osobne postavke korisnika spremaju se kao Igrač 3.                                                                                                    |  |  |  |  |
| Shadow Control<br>(Upravljanje<br>sjenama) | 0-20                                    | Zadana postavka za Shadow Control (Upravljanje sjenama) je 0, nakon<br>toga krajnji korisnik to može podesiti povećanje od 0 do 20 radi jasnije<br>slike.<br>Ako je slika pretamna i nisu jasno vidljivi detalji, podešavanje od 0 do<br>20 dat će jasniju sliku. |  |  |  |  |
| Low Input Lag                              |                                         |                                                                                                    |  |  |  |  |
| (Malo kašnjenje                            | On(Uključeno)/                          | Kako biste smanjili kašnjenje ulaznog signala, isključite                                                                                                    |  |  |  |  |
| ulaznog                                    | Off (isključeno)                        | međumemoriju za grafiku.                                                                                                    |  |  |  |  |
| signala)                                   |                                         |                                                                                                    |  |  |  |  |
| Game Color<br>(Boje u igrama)              | 0-20                                    | Game Color (Boje za igre) nudi vrijednost između 0 i 20 za podešavanje zasićenja i bolju sliku.                                                                                                    |  |  |  |  |
|                                            |                                         | Omogućavanje i onemogućavanje funkcije Adaptive-Sync.                                                                                                    |  |  |  |  |
| Adaptive-Sync                              | On(Uključeno)/ Off<br>(isključeno)      | Podsjetnik na rada s prilagodljivom sinkronizacijom: Kada je značajka<br>prilagodljive sinkronizacije omogućena, u nekim okruženjima igara<br>moglo bi biti bljeskova.                                                                                            |  |  |  |  |
|                                            | On(Uključeno)/                          | Funkcija "Dial Point" (Ciljnik) postavlja indikator ciljanja na sredinu                                                                                                    |  |  |  |  |
| Dial Point                                 | Off (isključeno)/<br>Dynamic(Dinamički) | zaslona kao pomoć igračima u igrama pucačina FPS (eng. First Person<br>Shooter) za točno i precizno ciljanje.                                                                                                    |  |  |  |  |
| Sniper Scope                               | Off (isključeno)<br>/1.0/1.5/2.0        | Lokalno zumiranje radi lakšeg ciljanja prilikom pucanja.                                                                                                    |  |  |  |  |

| MBR                             | 0-20                                                               | <ul> <li>MBR (Motion Blur Reduction - smanjenje zamućenosti pokreta) pruža</li> <li>0-20 razina podešavanja za smanjenje zamućenosti pokreta.</li> <li>Napomena: 1. Funkcija MBR može se podesiti kada je prilagodljiva sinkronizacija uključena i kada je brzina osvježavanja ≥75Hz.</li> <li>2. Svjetlina zaslona će se smanjivati s povećavanjem podešene vrijednosti.</li> </ul> |  |  |  |
|---------------------------------|--------------------------------------------------------------------|----------------------------------------------------------------------------------------------------|--|--|--|
| MBR Sync                        | On(Uključeno)/                                                     | Onemogućuje ili omogućuje MBR sinkronizaciju (uklanjanje zamućenja<br>pokreta)                                                                                                    |  |  |  |
| (MBR<br>sinkronizacija)         | Off (isključeno)                                                   | Funkcija MBR sinkronizacija može se prilagoditi kada je Adaptive-Sync<br>uključen, a brzina osvježavanja ≥75 Hz.                                                                                                    |  |  |  |
|                                 | Normal (Normalno)                                                  | Prilagođava vrijeme odziva.                                                                                                    |  |  |  |
|                                 | Fast (Brzo)                                                        | Napomena:<br>1. Ako korisnik Overdrive (Puna iskorištenost) postavi na "Fastest"<br>(Najkaža) prikazana dila praža kili zamućana Kajanici prava prajaj                                                                                                    |  |  |  |
| Overdrive<br>(Prekoračenie)     | Faster (Brže)                                                      | želji mogu podesiti razinu Overdrive (Puna iskorištenost) ili je isključiti.                                                                                                    |  |  |  |
| (                               | Fastest (Najbrže)                                                  | 2. Funkcija "Extreme" (Ekstremno) nije obavezna kada je Adaptive-<br>Sync isključen, a frekvencija osvježavanja je ≥75 Hz.                                                                                                    |  |  |  |
|                                 | Extreme (Ekstremno)                                                | <ol> <li>Kada je funkcija "Extreme" (Ekstremno) uključena svjetlina zaslona<br/>će se smanjiti.</li> </ol>                                                                                                    |  |  |  |
| Frame Counter<br>(Brojač slika) | Isključeno/Desno gore/<br>Desno dolje/Lijevo dolje/<br>Lijevo gore | Prikaz V frekvencije u odabranom kutu.                                                                                                    |  |  |  |

Napomena:

1). Kada je omogućen "HDR Mode" (HDR način rada) pod "Picture" (Slika), nije moguće prilagođavati stavke "Gaming Mode" (Način rada za igre), "Shadow Control" (Regulacija sjene), "Game Color" (Boje u igri).

 Kada je značajka "HDR" pod "Picture" (Slika) omogućena, nije moguće podešavati stavke "Gaming Mode" (Način rada za igre), "Shadow Control" (Regulacija sjene), "Game Color" (Boje u igri), "MBR" i "MBR Sync" (MBR sinkronizacija). "Extreme" (Ekstremno) pod "Overdrive" (Puna iskorištenost) neće biti dostupno.

3). Kada je "Color Space" (Prostor boja) pod "Picture" (Slika) postavljeno na sRGB, nije moguće podešavati stavke "Gaming Mode" (Način rada za igre), "Shadow Control" (Regulacija sjene) i "Game Color" (Boje u igri).

4). Za brzinu osvježavanja nižu od 120 Hz (uključujući i 120 Hz), neće biti dostupno "Sniper scope" (Raspon snajpera), "low input lag" (nisko kašnjenje unosa), "MBR" i "MBR Sync".

### Picture(Slika)

|        |           |        |            | GAN       |              |            |          |                |   |
|--------|-----------|--------|------------|-----------|--------------|------------|----------|----------------|---|
|        | RESOLUTIO | N REFF | RESH RATE  | GAMIN     | IG MODE      | BRIGHT     | NESS     | INPUT SOURC    | Έ |
|        | 1920x1080 |        | 60 HZ      | Sta       | ndard        | 80         |          | DP             |   |
|        | Game Se   | otting |            | Bright    | ness         | )          |          |                |   |
|        | Pictu     | re     | í I        | Contr     | ast          |            |          |                |   |
|        | Settin    | igs    | Dark Boost |           |              |            |          |                |   |
|        | Aud       | io     |            | Gamr      | na           |            |          |                |   |
|        | OSD Setup |        |            | Eco Adjus | stment       |            |          |                |   |
|        | Informa   | ation  |            | Color T   | emp.         |            |          |                |   |
|        |           |        |            | Rec       |              |            |          |                |   |
|        |           |        |            | Gree      | n            |            |          |                |   |
|        |           |        |            | ~         |              |            |          |                | ļ |
|        |           |        |            | ¢         | $\checkmark$ | ~          | ОК       | Ф              |   |
| Bright | ness      | 0-100  |            |           | Podeša       | vanje poza | adinskog | g osvjetljenja | a |

| (Svjetlina)                         | 0-100                                                                                 | Podešavanje pozadinskog osvjetljenja                                                                                                    |
|-------------------------------------|---------------------------------------------------------------------------------------|----------------------------------------------------------------------------------------------------|
| Contrast<br>(Kontrast)              | 0-100                                                                                 | Kontrast iz digitalnog registra.                                                                                                    |
| Dark Boost<br>(Pojačanje<br>tamnog) | Off (isključeno) / Level<br>1(Razina 1) / Level<br>2(Razina 2) / Level<br>3(Razina 3) | Poboljšava pojedinosti na zaslonu u tamnom ili svijetlom području radi<br>prilagođavanja svjetline u svijetlom području i kako bi se osiguralo da nije<br>prezasićena. |
| Gamma<br>(Gama)                     | 1.8 / 2.0 / 2.2 / 2.4 / 2.6                                                           | Prilagodi gamu.                                                                                                    |
|                                     | Standard (Standardno)                                                                 | Standardni način rada                                                                                                    |
|                                     | Text (Tekst)                                                                          | Način rada s tekstom                                                                                                    |
| Eco                                 | Internet                                                                              | Internetski način rada                                                                                                    |
| Adjustment<br>(Eco                  | Game (Igra)                                                                           | Game Mode (Način rada za igru)                                                                                                    |
| podešavanje)                        | Movie (Film)                                                                          | Način rada filma                                                                                                    |
|                                     | Sports (Sport)                                                                        | Sportski način rada                                                                                                    |
|                                     | Reading(Čitanje)                                                                      | Reading način rada                                                                                                    |
|                                     | Warm (Topla)                                                                          | Dohvat tople temperature boje iz EEPROM.                                                                                                    |
| Color Temp.                         | Normal (Normalna)                                                                     | Dohvat tople temperature boje iz EEPROM.                                                                                                    |
| boje)                               | Cool (Hladna)                                                                         | Dohvat hladne temperature boje iz EEPROM.                                                                                                    |
|                                     | User (Korisnik)                                                                       | Dohvat korisnički podešene temperature boje iz EEPROM-a.                                                                                                    |
| Red (Crvena)                        | 0-100                                                                                 | Pojačanje crvene boje iz digitalnog registra.                                                                                                    |
| Green<br>(Zelena)                   | 0-100                                                                                 | Pojačanje zelene boje iz digitalnog registra.                                                                                                    |
| Blue (Plava)                        | 0-100                                                                                 | Pojačanje plave boje iz digitalnog registra.                                                                                                    |

|                              | Off (Isključeno)                                                                                                    |                                                                                         |  |  |  |
|------------------------------|----------------------------------------------------------------------------------------------------|-----------------------------------------------------------------------------------------|--|--|--|
|                              | DisplayHDR                                                                                                    | Postavite HDR profil u skladu sa zahtjevima korištenja.                                 |  |  |  |
| HDR                          | HDR Picture (HDR slika)                                                                                                    | Napomena:<br>Kada se otkrije HDR sadržaj, prikazivat će se opcija HDR radi              |  |  |  |
|                              | HDR Movie (HDR film)                                                                                                    | podešavanja.                                                                            |  |  |  |
|                              | HDR Game (HDR igre)                                                                                                    |                                                                                         |  |  |  |
|                              | Off (Isključeno)                                                                                                    |                                                                                         |  |  |  |
|                              | HDR Picture (HDR slika)                                                                                                    | Optimizirano za boju i kontrast slike, čime se simulira prikaz HDR efekta.<br>Napomena: |  |  |  |
| HDR Mode                     | HDR Movie (HDR film)                                                                                                    | Kada se ne otkrije HDR sadržaj, prikazivat će se opcija HDR načina rada                 |  |  |  |
|                              | HDR Game (HDR igre)                                                                                                    | radi podesavanja.                                                                       |  |  |  |
|                              | Off (Isključeno)                                                                                                    | Onemogući dinamički omjer kontrasta                                                     |  |  |  |
| DCR                          | On (Uključeno)                                                                                                    | Omogući dinamički omjer kontrasta                                                       |  |  |  |
| Color Space                  | Panel Native(Zadano za ploču)                                                                                                    | Standardna ploča prostora boje.                                                         |  |  |  |
| (Prostor<br>boja)            | sRGB                                                                                                    | sRGB prostor boje.                                                                      |  |  |  |
|                              | Off(Isključeno)                                                                                                    |                                                                                         |  |  |  |
| LowBlue Mode                 | Multimedia(Multimediji)                                                                                                    |                                                                                         |  |  |  |
| (Način rada<br>s malo plave  | Internet(Internetski)                                                                                                    | Smanjite količinu plave svjetlosti kroz kontrolu temperature boja.                      |  |  |  |
| svjetlosti)                  | Office(Ured)                                                                                                    |                                                                                         |  |  |  |
|                              | Reading(Čitanje)                                                                                                    |                                                                                         |  |  |  |
| Image Ratio<br>(Omjer slike) | Full (Puni) / Aspect<br>(format) / 1:1 /<br>17" (4:3) / 19" (4:3) /<br>19" (5:4) / 19"W (16:10)<br>/ 21.5"W (16:9)/<br>22"W (16:10)/<br>23"W (16:9) /<br>23.6"W (16:9) /<br>24"W (16:9) | Odabir omjera slike za zaslon.                                                          |  |  |  |

Napomena:

1). Kada je "HDR" omogućeno, nije moguće podešavati niti jednu stavku pod "Picture" (Slika) osim "HDR","Image Ratio" (Omjer slike).

2). Kada je "HDR Mode" (HDR način rada) omogućen, nije moguće podešavati niti jednu stavku osim "HDR Mode" (HDR način rada), "Brightness" (Svjetlina), "DCR" i "Image Ratio" (Omjer slike).

3). Kada je "Color Space" (Prostor boja) postavljen na sRGB, nije moguće podešavati niti jednu stavku osim "Color Space" (Prostor boja), "Brightness" (Svjetlina), "DCR" i "Image Ratio" (Omjer slike).

4). Kada je "ECO Adjustment" (Eco podešavanje) postavljeno na čitanje nije moguće podešavati stavke

"Contrast" (Kontrast), "Color Temp." (Temperatura boje), "DCR", "Color Space" (Prostor boja), "LowBlue Mode" (Način rada s malo plave svjetlosti).

### Settings (Postavke)

| RESOLUTION                             | REFRES                  | H RATE           | H RATE GAMING MODE |                               | BR       | IGHTNESS       | INPUT SOURCE               |
|----------------------------------------|-------------------------|------------------|--------------------|-------------------------------|----------|----------------|----------------------------|
| 1920x1080                              | 60                      | HZ               |                    |                               | 80       |                | DP                         |
| Game Settin                            | ng                      |                  | Language           | e                             |          |                |                            |
| Picture                                |                         |                  | Input Sele         | ct                            |          |                |                            |
| Settings                               |                         |                  | Break Remir        | nder                          |          |                |                            |
| Audio                                  |                         |                  | Off Timer          |                               |          |                |                            |
| OSD Setu                               | p                       | DDC/CI           |                    |                               |          |                |                            |
| Informatio                             | n                       |                  | Reset              |                               |          |                |                            |
|                                        |                         |                  |                    |                               |          |                |                            |
|                                        |                         |                  | ¢                  | $\checkmark$                  | ^        | ОК             | Ċ                          |
| Language (Jezik)                       |                         |                  |                    | Odaberi                       | te jezi  | k za OSD izbo  | ornik                      |
| Input Select (Izbor<br>ulaza)          | Auto(Autor<br>HDMI2 / D | matski) / I<br>P | HDMI1 /            | Odabir izvora ulaznog signala |          |                | ıla                        |
| Break Reminder                         | On(Uključe              | eno)/            |                    | Podsjetr                      | nik na   | pauzu aktivira | a se ako korisnik radi bez |
| (Podsjetnik na pauzu)                  | Off (isključ            | eno)             |                    | prestanl                      | a dulj   | e od 1 sata    |                            |
| Ott timer (Tajmer za<br>isključivanje) | 0-24 h                  |                  |                    | Odabir \                      | remei    | na za DC isklj | učivanje                   |
| DDC/CI                                 | da ili ne               |                  |                    | Uključuj                      | e i iskl | jučuje DDC/C   | l podršku                  |
| Reset (Resetiraj)                      | Da ili ne               |                  |                    | Vraća iz                      | bornik   | na zadano      |                            |

### Audio

|              |              |          | G   |           |       |           |
|--------------|--------------|----------|-----|-----------|-------|-----------|
| RESOLUTION   | REFRESH RATE | GAMING M | ODE | BRIGHTNES | S INP | UT SOURCE |
| 1920x1080    | 60 HZ        | Standar  | d   | 80        |       | DP        |
| Game Setting |              | Volume   |     |           |       |           |
| Picture      |              | Mute     |     |           |       |           |
| Settings     |              |          |     |           |       |           |
| Audio        |              |          |     |           |       |           |
| OSD Setup    |              |          |     |           |       |           |
| Information  |              |          |     |           |       |           |
|              |              | £        | ~   | ~         | ОК    | Ċ         |

| Volume<br>(Glasnoća) | 0-100            | Podešavanje glasnoće. |
|----------------------|------------------|-----------------------|
| Mute                 | On(Uključeno)/   |                       |
| (Isključi zvuk)      | Off (isključeno) |                       |

### OSD Setup (Podešavanje OSD)

|              |              | GRI     |              |            |              |    |
|--------------|--------------|---------|--------------|------------|--------------|----|
| RESOLUTION   | REFRESH RATI | E GAMII | NG MODE      | BRIGHTNESS | S INPUT SOUR | CE |
| 1920x1080    | 60 HZ        | Sta     | andard       | 80         | DP           |    |
| Game Setting |              | Transpa | rence        |            |              |    |
| Picture      |              | H. Pos  | ition        |            |              |    |
| Settings     |              | V. Posi | ition        |            |              |    |
| Audio        |              | Time    | out          |            |              |    |
| OSD Setup    |              |         |              |            |              |    |
| Information  |              |         |              |            |              |    |
|              |              |         |              |            |              |    |
|              |              |         |              |            |              |    |
|              |              | ŧ       | $\checkmark$ | ~          | ок ()        |    |

| Transparence<br>(Prozirnost) | 0-100 | Podešavanje prozirnosti OSD-a             |  |  |
|------------------------------|-------|-------------------------------------------|--|--|
| H. Position (H.<br>Položaj)  | 0-100 | Podešavanje horizontalnog položaja OSD-a. |  |  |
| V. Position (V.<br>Položaj)  | 0-100 | Podešavanje vertikalnog položaja OSD-a.   |  |  |
| Timeout (Istek<br>vremena)   | 5-120 | Podešavanje isteka vremena za OSD         |  |  |

Information (informacije)

|   | RESOLUTION   | REFRESH RATE | GAMING MODE   | BRIGHTNESS | INPUT SOURCE    |
|---|--------------|--------------|---------------|------------|-----------------|
|   | 1920x1080    | 60 HZ        | Standard      | 80         | DP              |
|   | Game Setting |              | Model Name    | _          | ххххх           |
|   | Picture      |              | Resolution    |            | 1920(H)x1080(V) |
|   | Settings     |              | Refresh Rate  |            | 60HZ            |
|   | Audio        |              | HDR           |            | SDR             |
|   | OSD Setup    |              | Sync          |            | Adaptive-Sync   |
| C | Information  |              | Firmware Date |            | xxxxxxx         |
|   |              |              | Serial Number |            | xxxxxxxxxxx     |
|   |              |              |               |            |                 |
|   |              |              | € ×           | ∧ Ok       | Ċ               |

## LED indikator

| Stanje                | Boja LED   |
|-----------------------|------------|
| Režim punog napajanja | Bijelo     |
| Režim mirovanja       | Narančasta |

## Rješavanje problema

| Problem i pitanje                                                 | Moguća rješenja                                                                                                    |  |  |  |
|-------------------------------------------------------------------|----------------------------------------------------------------------------------------------------|--|--|--|
| LED napajanja nije uključena                                      | Provjerite da je gumb za uključenje u položaju ON i da je napojni kabel pravilno spojen na zidnu utičnicu s uzemljenjem i na monitor.                                                                                                    |  |  |  |
| Nema slika na zaslonu                                             | <ul> <li>Da li je kabel za električno napajanje pravilno priključen?<br/>Provjerite priključak kabela za napajanje i izvor napajanja.</li> <li>Da li je kabel pravilno priključen?<br/>(Priključen pomoću HDMI kabela)<br/>Provjerite priključak HDMI kabela.<br/>(Priključen pomoću DP kabela)<br/>Provjerite priključak DP kabela.</li> <li>* HDMI/DP ulaz nije dostupan na svakom modelu.</li> <li>Ako je napajanje uključeno, pokrenite iznova računalo kako bi se pojavio početni<br/>ekran (ekran za prijavu), koji se može vidjeti.<br/>Ako se pojavi početni zaslon (zaslon za prijavu), pokrenite računalo u prikladnom<br/>načinu rada (sigurni način rada za Windows 7/8/10) i zatim promijenite<br/>frekvenciju video kartice.<br/>(Pogledajte postavke za optimalnu razlučivost)<br/>Ako se početni zaslon (zaslon za prijavu) ne pojavi, kontaktirajte servisni centar<br/>ili prodavača.</li> <li>Prikazuje li se zaslon "Input Not Supported (Ulaz nije podržan)"?<br/>Ovu poruku možete vidjeti kada signal s video kartice prekorači maksimalnu<br/>razlučivost i frekvenciju koju monitor može pravilno koristiti.<br/>Prilagodite maksimalnu razlučivost i frekvenciju koju monitor može pravilno<br/>koristiti.</li> <li>Pobrinite se da budu instalirani upravljački programi AOC monitora.</li> </ul> |  |  |  |
| Slika je nejasna i javljaju se<br>duhovi i sjene                  | Podesite regulatore kontrasta i svjetline.<br>Pritisnite za automatsko prilagođavanje.<br>Pobrinite se da ne koristite produžni kabel ili preklopnik. Preporučujemo vam da<br>monitor povežete neposredno s izlazom video kartice na stražnjoj strani vašeg<br>računala.                                                                                                    |  |  |  |
| Slika poskakuje, podrhtava ili<br>se u slici pojavljuju valovi.   | Električne uređaje koji mogu izazvati električne smetnje odmaknite što je moguće dalje od monitora.<br>Koristite najveću moguću frekvenciju osvježavanja za koju je sposoban monitor pri trenutnoj razlučivosti.                                                                                                    |  |  |  |
| Monitor se zablokirao u stanju<br>mirovanja.                      | <ul> <li>Sklopka za uključenje računala mora biti u položaju ON.</li> <li>Video kartica u računalu mora biti dobro ležati u svom utoru.</li> <li>Pobrinite se da video kabel monitora bude pravilno spojen s računalom.</li> <li>Pregledajte video kabel monitora i uvjerite se da ni jedan kontakt konektora nije savijen.</li> <li>Uvjerite se da vaše računalo radi tako da na tipkovnici pritisnete tipku CAPS LOCK i pritom pratite CAPS LOCK LED. Nakon pritiska na tipku CAPS LOCK, LED se mora uključiti ili isključiti.</li> </ul>                                                                                                    |  |  |  |
| Nedostaje jedna od osnovnih<br>boja (CRVENA; ZELENA ili<br>PLAVA) | Pregledajte video kabel monitora i uvjerite se da ni jedan kontakt konektora nije<br>oštećen.<br>Pobrinite se da video kabel monitora bude pravilno spojen s računalom.                                                                                                    |  |  |  |
| Boje na slici su neispravne<br>(bijelo ne izgleda bijelo)         | Podesite RGB boje ili odaberite željenu temperaturu boje                                                                                                    |  |  |  |
| Horizontalne ili vertikalne<br>smetnje na ekranu                  | Koristite Windows 7/8/10/11 režim isključivanja da podesite TAKT i FOKUS.<br>Pritisnite za automatsko prilagođavanje.                                                                                                    |  |  |  |
| Regulativa i servis                                               | Pogledajte informacije o regulativi i servisu koje se nalaze u CD priručniku ili na<br>www.aoc.com i potražite model koji ste kupili u vašoj zemlji i pronađite informacije<br>o regulativi i servisu na stranici za podršku.                                                                                                    |  |  |  |

## Tehnički podaci

## Opći podaci

|                  | Naziv modela                                   | C27G4ZXU                                                |                             |                    |  |
|------------------|------------------------------------------------|---------------------------------------------------------|-----------------------------|--------------------|--|
|                  | Upravljački sustav                             | TFT LCD u boji                                          |                             |                    |  |
| Ploča            | Veličina vidljive slike                        | 68,6 cm dijagonalno                                     |                             |                    |  |
|                  | Veličina piksela                               | 0,3114mm (H) × 0,3114mm (V)                             |                             |                    |  |
|                  | Video                                          | HDMI sučelje& DP sučelje                                |                             |                    |  |
|                  | Odvajanje sinkroimpulsa                        | H/V TTL                                                 |                             |                    |  |
|                  | Prikazivanje boja                              | 1.07B <sup>[1]</sup>                                    |                             |                    |  |
|                  | Opseg horizontalnog skeniranja                 | 30k-280kHz(HDMI)<br>30k-320kHz(DP)                      |                             |                    |  |
|                  | Duljina horizontalnog skeniranja<br>(Maksimum) | 597.888mm                                               |                             |                    |  |
|                  | Opseg vertikalnog skeniranja                   | 48-240Hz(HDMI)<br>48-280Hz(DP)                          |                             |                    |  |
|                  | Duljina vertikalnog skeniranja<br>(Maksimum)   | 336.312mm                                               |                             |                    |  |
| Ostali           | Optimalna podešena razlučivost                 | 1920X1080@60Hz                                          |                             |                    |  |
|                  | Max resolution                                 | 1920x1080@240Hz(HDMI)<br>1920x1080@280Hz(DP)            |                             |                    |  |
|                  | Plug & Play                                    | VESA DDC2B/CI                                           |                             |                    |  |
|                  | Izvor napajanja                                | 100-240V~, 50/60Hz, 1.5A                                |                             |                    |  |
|                  |                                                | Tipično (zadana svjetlina i k                           | ontrast)                    | 30W                |  |
|                  | Potrošnja snage                                | Maksimalno (svjetlina = 100                             | , kontrast =100)            | ≤74W               |  |
|                  |                                                | Način rada u pripravnosti                               |                             | ≤0.5W              |  |
|                  | Vrsta konektora                                | USB UP/USB-Ax4 (1 brzo p<br>HDMIx2/ DP/ Izlaz za slušal | unjenje)<br>ice             |                    |  |
| Fizička svojstva | Vrsta signalnog kabela                         | Odvojivi                                                |                             |                    |  |
|                  | Ugrađeni zvučnici                              | 2Wx2                                                    |                             |                    |  |
|                  | Tomporatura                                    | U radu                                                  | 0°C~ 40°C                   |                    |  |
|                  |                                                | Bez rada                                                | -25°C~ 55°C                 |                    |  |
| Okalina          | Vlažnast                                       | U radu                                                  | 10% ~ 85% (bez              | kondenzacije)      |  |
| Okolina          |                                                | Bez rada                                                | 5% ~ 93% (bez kondenzacije) |                    |  |
|                  | Vieine                                         | U radu                                                  | 0 m ~ 5.000 m (0            | )cm~ 499.993,92cm) |  |
|                  |                                                | Bez rada                                                | 0 m ~ 12192 m (             | 0 ft~ 40000 ft)    |  |

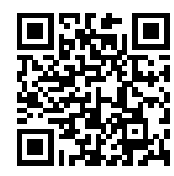

[1] Napomena: Maksimalan broj prikazanih boja koje ovaj proizvod podržava je 1,07 milijardi, a uvjeti postavke su kako slijedi (mogu postojati neke razlike ovisno o ograničenjima izlaza nekih grafičkih kartica):

| Verzija sign             | HDM      | 11 2.1   | DP 1.4   |          |
|--------------------------|----------|----------|----------|----------|
| Sta                      | YCbCr422 | YCbCr444 | YCbCr422 | YCbCr444 |
| Bit boje                 | YCbCr420 | RGB      | YCbCr420 | RGB      |
| 1920x1080 @ 280Hz 10bits | NA       | NA       | OK       | NA       |
| 1920x1080 @ 280Hz 8bits  | NA       | NA       | OK       | OK       |
| 1920x1080 @ 240Hz 10bits | NA       | NA       | OK       | OK       |
| 1920x1080 @ 240Hz 8bits  | OK       | OK       | OK       | OK       |
| 1920x1080 @ 144Hz 10bits | OK       | NA       | NA       | NA       |

| 1920x1080 @ 144Hz 8bits  | OK | ОК | NA | NA |
|--------------------------|----|----|----|----|
| 1920x1080 @ 120Hz 10bits | ОК | ОК | OK | OK |
| 1920x1080 @ 120Hz 8bits  | ОК | ОК | OK | OK |
| 1920x1080 @ 60Hz 10bits  | ОК | ОК | OK | OK |
| 1920x1080 @ 60Hz 8bits   | OK | ОК | OK | OK |

### Podešeni režimi prikaza

| STANDARD  | STANDARD RAZLUČIVOST(±1Hz) HORIZO |         | VERTIKALNA<br>FREKVENCIJA (Hz) |
|-----------|-----------------------------------|---------|--------------------------------|
|           | 640x480@60Hz                      | 31.469  | 59.940                         |
|           | 640x480@67Hz                      | 35.000  | 66.667                         |
|           | 640x480@72Hz                      | 37.861  | 72.809                         |
| VUA       | 640x480@75Hz                      | 37.500  | 75.000                         |
|           | 640x480@100Hz                     | 51.082  | 99.769                         |
|           | 640x480@120Hz                     | 61.910  | 119.518                        |
|           | 800x600@56Hz                      | 35.156  | 56.250                         |
|           | 800x600@60Hz                      | 37.879  | 60.317                         |
|           | 800x600@72Hz                      | 48.077  | 72.188                         |
| SVGA      | 800x600@75Hz                      | 46.875  | 75.000                         |
|           | 800x600@100Hz                     | 63.684  | 99.662                         |
|           | 800x600@120Hz                     | 77.425  | 119.854                        |
|           | 1024x768@60Hz                     | 48.363  | 60.004                         |
|           | 1024x768@70Hz                     | 56.476  | 70.069                         |
| XGA       | 1024x768@75Hz                     | 60.023  | 75.029                         |
|           | 1024x768@100Hz                    | 81.577  | 99.972                         |
|           | 1024x768@120Hz                    | 97.551  | 119.989                        |
| CVC A     | 1280x1024@60Hz                    | 63.981  | 60.020                         |
| SXGA      | 1280x1024@75Hz                    | 79.976  | 75.025                         |
|           | 1920x1080@60Hz                    | 67.500  | 60.000                         |
| FHD       | 1920x1080@120Hz                   | 137.284 | 120.003                        |
| FHD(HDMI) | FHD(HDMI) 1920x1080@144Hz         |         | 144.003                        |
| FHD       | 1920x1080@240Hz                   | 274.563 | 240.002                        |
| FHD(DP)   | 1920x1080@280Hz                   | 310.803 | 280.003                        |
| SVGA MAC  | 832x624@75Hz                      | 49.725  | 74.550                         |
| DOS       | 720x400@70Hz                      | 31.469  | 70.087                         |

Napomena: Prema VESA standardu, može doći do određene greške (+/-1 Hz) pri izračunavanju brzine osvježavanja (frekvencija polja) kod različitih operativnih sustava i grafičkih kartica. Kako bi se poboljšala ompatibilnost, nominalna brzina osvježavanja ovog proizvoda je zaokružena. Molimo pogledajte proizvod.

## Raspored kontakata

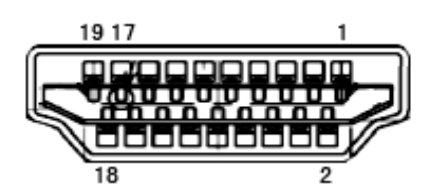

19–polni signalni kabel za prikaz u boji

| Kontakt br. | Naziv signala       | Kontakt<br>br. | Naziv signala                                 | Kontakt br. | Naziv signala            |
|-------------|---------------------|----------------|-----------------------------------------------|-------------|--------------------------|
| 1.          | TMDS Podaci 2+      | 9.             | TMDS Podaci 0-                                | 17.         | DDC/CEC masa             |
| 2.          | TMDS Podaci 2 oklop | 10.            | TMDS Takt +                                   | 18.         | +5V Napajanje            |
| 3.          | TMDS Podaci 2-      | 11.            | TMDS oklop takta                              | 19.         | Detekcija vrućeg utikača |
| 4.          | TMDS Podaci 1+      | 12.            | TMDS Takt -                                   |             |                          |
| 5.          | TMDS podaci 1 oklop | 13.            | CEC                                           |             |                          |
| 6.          | TMDS Podaci 1-      | 14.            | Rezervirano (ne<br>priključuje se na uređaju) |             |                          |
| 7.          | TMDS Podaci 0+      | 15.            | SCL                                           |             |                          |
| 8.          | TMDS Podaci 0 oklop | 16.            | SDA                                           |             |                          |

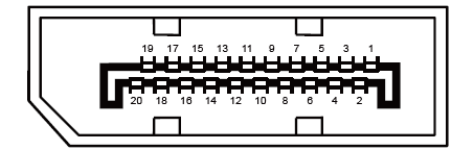

20–polni signalni kabel za prikaz u boji

| Br. kontakta | Naziv signala | Br. kontakta | Naziv signala            |
|--------------|---------------|--------------|--------------------------|
| 1            | ML_Lane 3 (n) | 11           | GND                      |
| 2            | GND           | 12           | ML_Lane 0 (p)            |
| 3            | ML_Lane 3 (p) | 13           | CONFIG1                  |
| 4            | ML_Lane 2 (n) | 14           | CONFIG2                  |
| 5            | GND           | 15           | AUX_CH (p)               |
| 6            | ML_Lane 2 (p) | 16           | GND                      |
| 7            | ML_Lane 1 (n) | 17           | AUX_CH (n)               |
| 8            | GND           | 18           | Detekcija vrućeg utikača |
| 9            | ML_Lane 1 (p) | 19           | Povratni vod DP_PWR      |
| 10           | ML_Lane 0 (n) | 20           | DP_PWR                   |

## Uključi i radi

### Plug & Play DDC2B značajka

Ovaj monitor je opremljen VESA DDC2B mogućnostima u skladu s VESA DDC STANDARDOM. Na taj način omogućava se monitoru da računalni sustav izvijesti o svojem identitetu i da mu proslijedi dodatne podatke o svojim mogućnostima prikaza, što ovisi u tome koja razina DDC se koristi.

DDC2B je dvosmjerni podatkovni kanal koji se temelji na I2C protokolu. Računalni sustav može zatražiti EDID podatke preko DDC2B kanala.

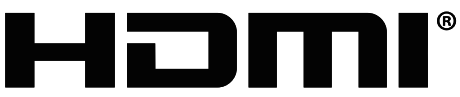

HIGH-DEFINITION MULTIMEDIA INTERFACE